Recreational Vehicle > Walk-In Van School Bus S2 Shuttle Bus Freightliner Custom Chassis Service Bulletin

54-4

### **General Information**

A user guide and software are available at **accessfreightliner.com** to program the ECM and BCM modules, as well as other functions. To use the software, an adaptor harness (NXN 10001488) must be ordered from the parts distribution center (PDC). Regular vehicle identification number (VIN) updates will be required as the population increases; VIN updates will occur on a quarterly basis. If working on a vehicle that is newer than the last update, call Freightliner Custom Chassis Corporation (FCCC) at 1-864-206-3519, and a single calibration file can be created.

#### **GM Software Installation**

- 1. In AccessFreightliner, go to "Support" and click "Download Center."
- 2. Under "Programs," select "FCCC GM Engine Programmer/Diagnostics." See Fig. 1.
- 3. Follow the directions in the user guide to create a shortcut on the computer desktop.

#### **GM Engine Programming Procedure**

1. With a computer connected to the vehicle using adaptor harness NXN 10001488, turn the ignition to the ON position and double click the GMLAN icon on the desktop to begin.

Make certain the three lights at the bottom left of the screen are green. See Fig. 2. If the three lights are not green, verify that all cable connections are secure and the ignition is ON.

- 2. Choose the module to be programmed. Module options include:
  - engine control module (ECM)
  - body control module (BCM), or
  - program all
- 3. Next, enter the vehicle identification number (VIN) and click "Ok" at the bottom right of the screen. Either the complete VIN can be entered or the last six digits. See Fig. 3.
- 4. A confirmation screen will appear. Verify that the correct VIN is shown, then click "Process" at the bottom right of the screen. See Fig. 4.
- 5. A graphic will display the progress of the programming transfer as shown in Fig. 5.
- 6. Once the transfer is complete, a confirmation screen will appear. See **Fig. 6**. Turn the ignition OFF, then turn the ignition ON.
- 7. Test start the vehicle to confirm that the programming was successful.
- 8. Set the manufacturing enable counter (MEC) to zero. See the instructions for "Setting the Manufacturing Enable Counter (MEC)."

#### Setting the Manufacturing Enable Counter (MEC)

IMPORTANT: The MEC procedure is **required** when an ECM is replaced.

- 1. From the desktop, open the GMLAN Programmer tool.
- 2. Make certain the three lights at the bottom left of the screen are green. See Fig. 2.
- 3. Click the "Read Info" button.

## 54-46

#### Gasoline Engine Electronic Control Module (ECM) and Body Control Module (BCM) Programming

Freightliner Custom Chassis Service Bulletin

Recreational Vehicle School Bus Shuttle Bus > Walk-In Van S2

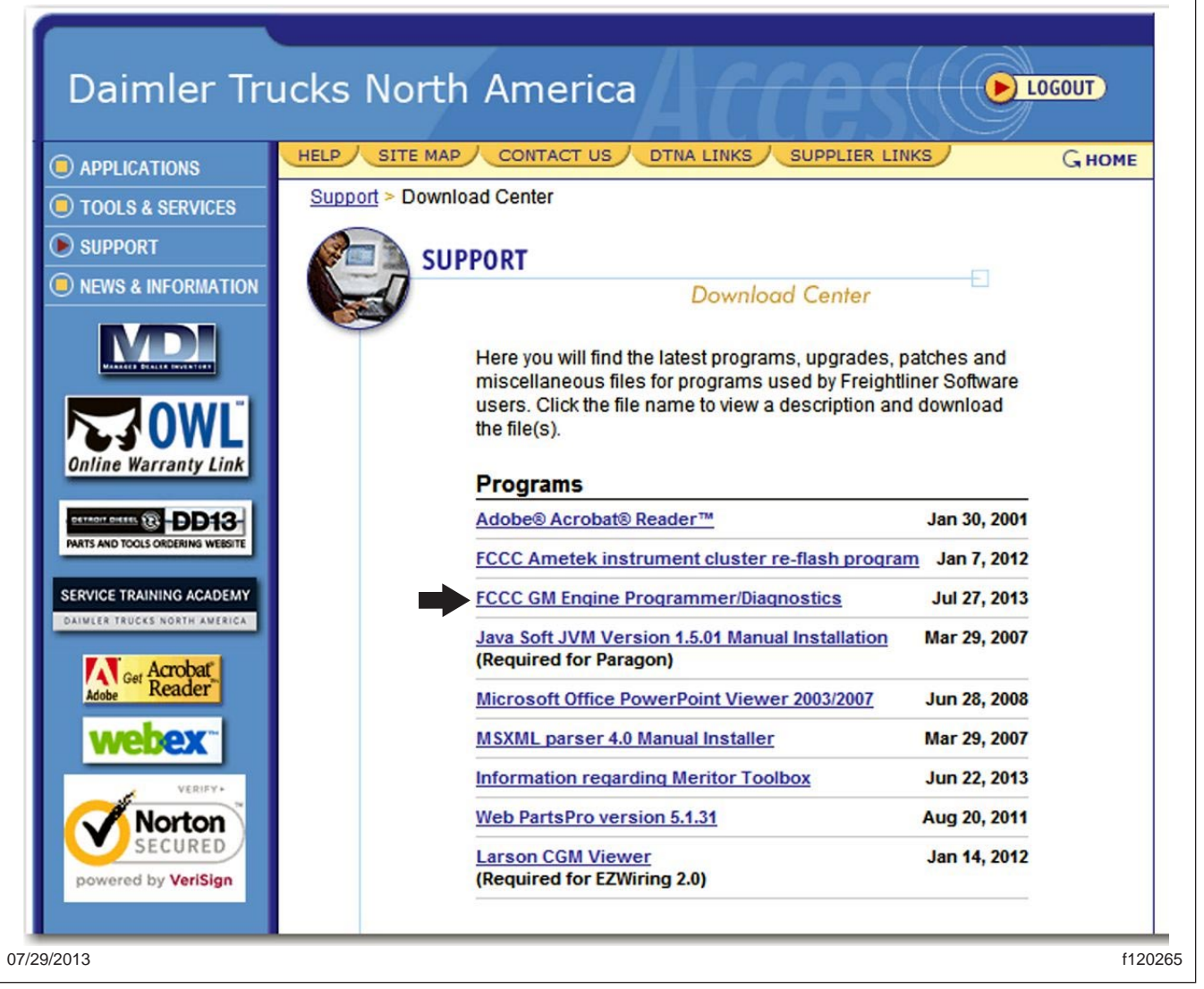

Fig. 1, Download Center Screen

NOTE: The MEC can only be set after a new ECM is ready to be finalized and the following items have been verified:

- ECM VIN matches the chassis VIN
- ECM VIN matches the BCM VIN

If the VINs are not correct, see the "GM Engine Programming Procedure" instructions.

- 4. On the left-hand side of the screen, click the "Diagnostics" button.
- 5. Next, at the top of the screen, click the "MEC" button.
- 6. A pop-up window asks if you want to set the MEC value at zero. Click "OK."

Recreational Vehicle School Bus Shuttle Bus > Walk-In Van

S2

Freightliner Custom Chassis Service Bulletin

54-4

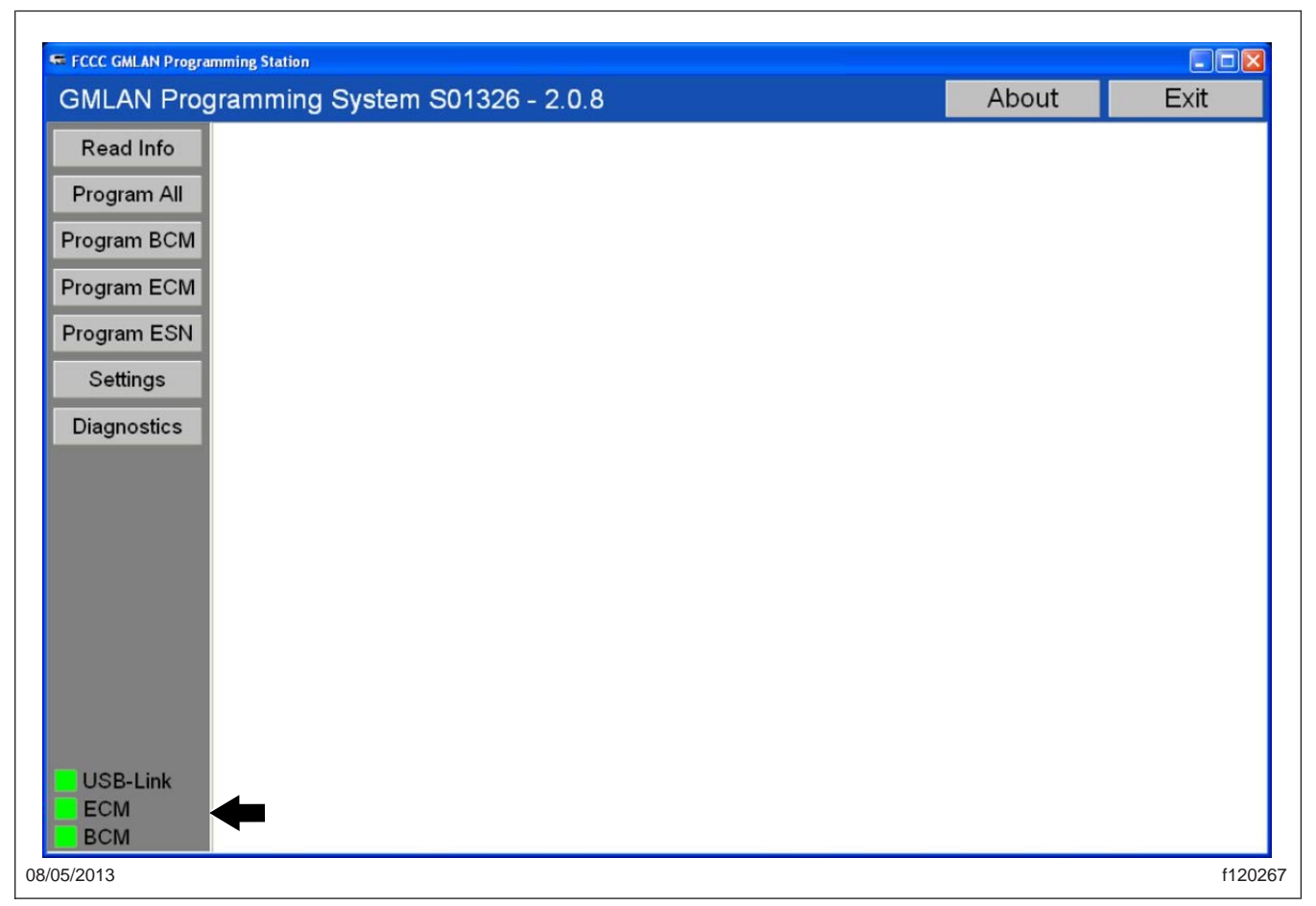

Fig. 2, GMLAN Initial Program Screen

- 7. Enter zero as the new MEC value.
- 8. Once the MEC has been changed, a "Successfully written" pop-up window verifies the change.
- 9. Click the "Read Info" button and verify that the ECM and BCM VINs match. See Fig. 7.
- 10. Verify that the MEC is set to zero. See Fig. 8.
- 11. After the MEC is set to zero, turn the ignition OFF for two minutes, then start the vehicle and verify that the immobilizer is not active.

#### **Case Learn Procedure**

The case learn procedure is **required** when any of the following service procedures are performed, regardless of whether DTC P0315 is set:

- · crankshaft position sensor replacement
- crankshaft balancer replacement
- crankshaft replacement

Freightliner Custom Chassis Service Bulletin

54-46

Recreational Vehicle School Bus Shuttle Bus > Walk-In Van S2

| FCCC GMLAN Progr | umming Station                  |       |          |
|------------------|---------------------------------|-------|----------|
| GMLAN Pro        | gramming System S01326 - 2.0.8  | About | Exit     |
| Read Info        | Enter the Serial Number or VIN: |       |          |
| Program All      |                                 |       |          |
| Program BCM      |                                 |       |          |
| Program ECM      |                                 |       |          |
| Program ESN      |                                 |       |          |
| Settings         |                                 |       |          |
| Diagnostics      |                                 |       |          |
|                  |                                 |       |          |
|                  |                                 |       |          |
|                  |                                 |       |          |
|                  |                                 |       |          |
|                  |                                 |       |          |
|                  |                                 |       |          |
|                  |                                 |       |          |
| USB-Link<br>ECM  |                                 |       |          |
| BCM              |                                 | С     | ancel Ok |

Fig. 3, Entering the VIN

- engine replacement
- ECM replacement
- engine repairs that disturb the crankshaft to crankshaft position sensor relationship
- 1. With the ignition ON, observe the DTC information with a scan tool. Verify that the only DTCs that are set are:
  - DTC P0300
  - DTC P0308
  - DTC P0315

If any other DTCs are set, the vehicle may not perform the case learn procedure.

- 2. From the desktop, open the GMLAN Programmer tool.
- 3. Make certain the three lights at the bottom left of the screen are green. See Fig. 2.
- $\mbox{4.} \quad \mbox{On the left-hand side of the screen, click the "Diagnostics" button. }$

Recreational Vehicle School Bus Shuttle Bus > Walk-In Van S2 Freightliner Custom Chassis Service Bulletin

54-4

| D 11 4        | Summara             |                          |       |         |
|---------------|---------------------|--------------------------|-------|---------|
| Read Info     | Summary             |                          |       |         |
| Program All   | ECM                 | ATTER CODITAR CAVE F 4 F |       |         |
|               | VIN:                | 4UZAC3DV4BCAX5545        |       |         |
| Program BCM   | 5/N:<br>Engine C/N. | K 72470027               |       |         |
|               | IItil Filo.         | NIU2803023               |       |         |
| Fiogram Ecivi | Cal Filo #1.        | 12610350.pti             |       |         |
| Program ESN   | Cal File #2.        | 12635012 pti             |       |         |
| -             | Cal File #3:        | 12635012.pti             |       |         |
| Settings      | Cal File #4:        | 12637428.pti             |       |         |
| Diamatica     | Cal File #5:        | 12635010.pti             |       |         |
| Diagnostics   | Cal File #6:        | 12635008.pti             |       |         |
|               | Cal File #7:        | 12639248.pti             |       |         |
|               | Cal File #8:        | 12635009.pti             |       |         |
|               | BCM                 | •                        |       |         |
|               | VIN:                | 4UZAC3DV4BCAX5545        |       |         |
|               | S/N:                | 143731711122             |       |         |
|               | OS:                 | S01226A11_PROG_MCU.mff   |       |         |
|               | Cal:                | D01067A00.s19            |       |         |
|               |                     |                          |       |         |
|               |                     |                          |       |         |
|               |                     |                          |       |         |
|               |                     |                          |       |         |
|               |                     |                          |       |         |
|               |                     |                          |       |         |
| USB-Link      | 6                   |                          |       | 0       |
| ECM           |                     |                          | Canaa | Dranage |

#### Fig. 4, Confirmation Screen

- 5. Next, at the top of the screen, click the "CASE" button.
- 6. Close the hood and follow the on-screen instructions.

The engine must be at operating temperature for the steps that follow.

- 7. A pop-up window, shown in Fig. 9, tells you to do the following:
  - · Apply parking brake.
  - Shift the transmission to park.
  - Turn off the A/C.
- 8. Start and idle the engine.

IMPORTANT: The program monitors the component signals to determine if all of the conditions are met to continue with the case learn procedure.

9. Click "Next" to enable the CASE learn procedure. Do not accelerate beyond the rpm value (approximately 4400) for fuel cut-off.

Freightliner Custom Chassis Service Bulletin

54-46

Recreational Vehicle School Bus Shuttle Bus > Walk-In Van S2

|                                         | mming Station | System S01326 - 2.0.8                    | About | Exit   |
|-----------------------------------------|---------------|------------------------------------------|-------|--------|
| Read Info<br>Program All<br>Program BCM | ECM:          | Block Transfer to RAM (2/2)<br><b>1%</b> |       |        |
| Program ECM<br>Program ESN              | BCM:          | End with success                         |       |        |
| Settings<br>Diagnostics                 |               | 100.70                                   |       |        |
| USB-Link<br>ECM<br>8/05/2013            |               |                                          |       | f12027 |

Fig. 5, Programming Transfer Display Screen

- 10. Click "OK", then accelerate to wide-open throttle and release the throttle when fuel cut-off occurs (the engine cuts back).
- 11. A pop-up window displays "Learn Status: Learned this ignition."
- 12. Verify that no DTCs are set. This indicates that the CASE learn procedure is complete.

If the scan tool indicates DTC P0315, the learn process failed.

13. When the learn procedure has successfully completed, turn the ignition OFF for two minutes to store the crankshaft values in the ECM.

#### Warranty

This is an informational bulletin only. Warranty does not apply.

**Recreational Vehicle** School Bus Shuttle Bus

> Walk-In Van

**S**2

**Freightliner Custom Chassis** 

54-46

**Service Bulletin** 

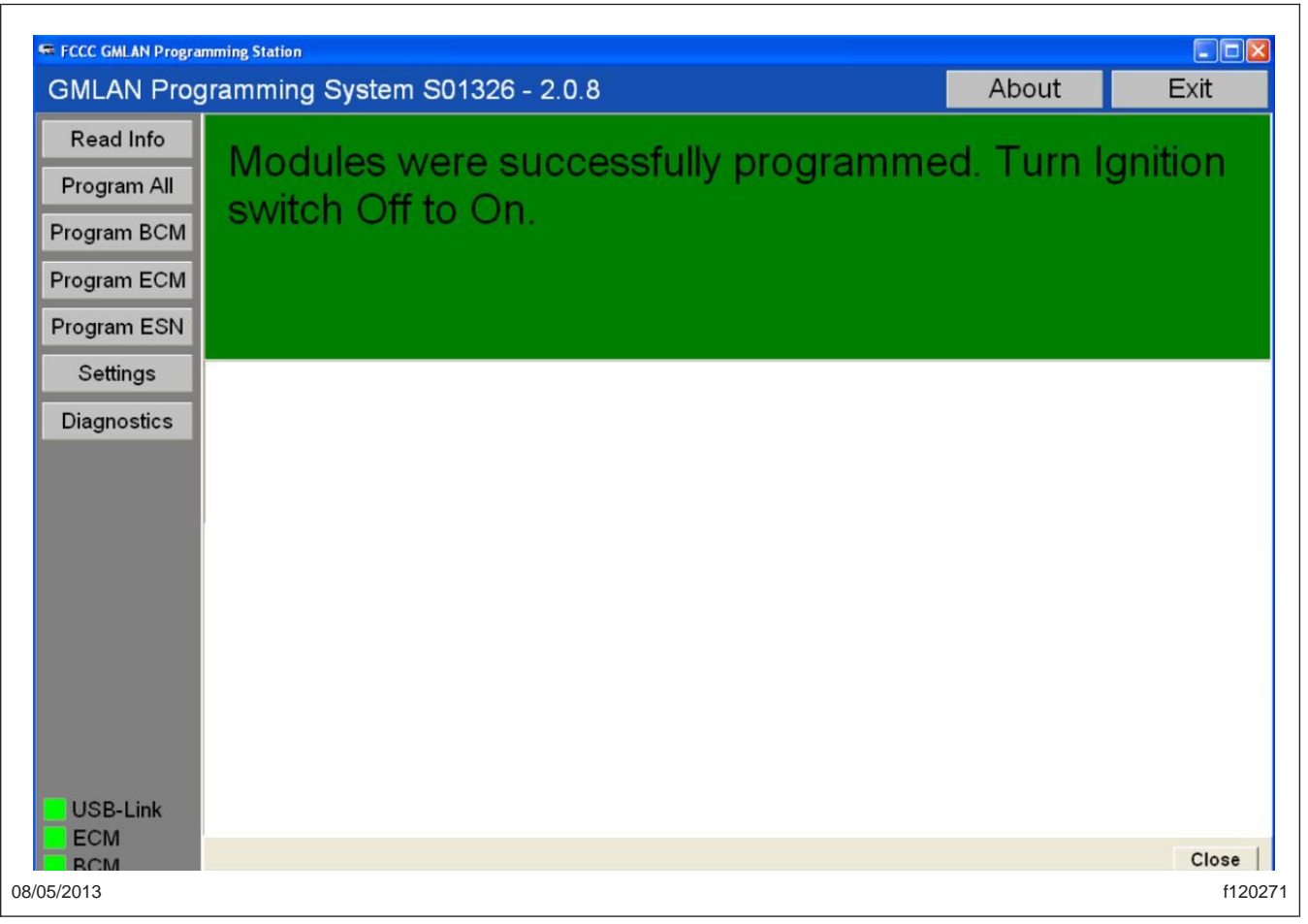

Fig. 6, Modules Programmed Confirmation Screen

Freightliner Custom Chassis Service Bulletin

54-46

#### Recreational Vehicle School Bus Shuttle Bus

> Walk-In Van S2

| Read Info   | VEPS Detailled                                                            | Programming Re                                           | port        |                     |              |                      | Unknown |
|-------------|---------------------------------------------------------------------------|----------------------------------------------------------|-------------|---------------------|--------------|----------------------|---------|
| Program All | ECM VIN:                                                                  | 4UZAEEDV8ECFN                                            | 18518       | BCM VIN:            | 4UZA         | DC<br>AEEDV8ECFM8518 |         |
| Program BCM | ECM S/N:<br>ECM Engine S/<br>ECM MEC:                                     | к 72470027<br>N:<br>250                                  | •           | BCM S/N:<br>BCM OS: | 1437<br>S012 | 731711122<br>226A11  | •       |
| Program ECM | ECM State Cod<br>ECM State Msg                                            | e: O<br>: Fully Program                                  | umed        |                     |              |                      |         |
| Program ESN | ECM Cal #0:<br>ECM Cal #1:                                                | 12647136<br>12654014                                     |             |                     |              |                      |         |
| Settings    | ECM Cal #2:<br>ECM Cal #3:<br>ECM Cal #4:                                 | 12648221<br>12648220<br>12648232                         |             |                     |              |                      |         |
| Diagnostics | ECM Cal #5:<br>ECM Cal #6:<br>ECM Cal #9:<br>ECM Cal #10:<br>ECM Cal #11: | 12648219<br>12648217<br>12647135<br>12648245<br>12601244 |             |                     |              |                      |         |
|             | <u>Status</u>                                                             |                                                          |             |                     |              |                      |         |
|             | Module Name                                                               | Module S/N                                               | Result Code | 9                   | Result Msg   |                      |         |
|             |                                                                           |                                                          |             |                     |              |                      |         |
|             |                                                                           |                                                          |             |                     |              |                      |         |

Fig. 7, ECM/BCM VINs Match

Recreational Vehicle School Bus Shuttle Bus

> Walk-In Van S2 Freightliner Custom Chassis Service Bulletin

54-46

| GMLAN Prog  | gramming                                            | Syster                                   | n S01326 - 2.                                                        | 0.8         |     |      |            | About                | E    | ixit  |
|-------------|-----------------------------------------------------|------------------------------------------|----------------------------------------------------------------------|-------------|-----|------|------------|----------------------|------|-------|
| Read Info   | VEPS Deta                                           | ailled Pr                                | ogramming Re                                                         | port        |     |      |            |                      | Unki | nown  |
| Program All | ECM VIN:                                            |                                          | 4UZAEEDV8ECFM                                                        | 8518        | BCM | VIN: | 4UZ        | D(<br>AEEDV8ECFM8518 |      | ONYNO |
| Program BCM | ECM Engi<br>ECM MEC:                                | ne s/N:                                  | R 12410021                                                           |             | BCM | OS:  | s01        | 226A11               |      |       |
| Program ECM | ECM Stat<br>ECM Stat                                | e Code:<br>e Msg:                        | 0<br>Fully Program                                                   | med         |     |      |            |                      |      |       |
| Program ESN | ECM Cal<br>ECM Cal                                  | #0:<br>#1:                               | 12647136<br>12654014                                                 |             |     |      |            |                      |      |       |
| Settings    | ECM Cal<br>ECM Cal                                  | #2:<br>#3:                               | 12648221<br>12648220                                                 |             |     |      |            |                      |      |       |
| Diagnostics | ECM Cal<br>ECM Cal<br>ECM Cal<br>ECM Cal<br>ECM Cal | #4:<br>#5:<br>#6:<br>#9:<br>#10:<br>#11: | 12648232<br>12648219<br>12648217<br>12647135<br>12648245<br>12601244 |             |     |      |            |                      |      |       |
|             | <u>Status</u>                                       | - 1                                      |                                                                      |             |     |      |            |                      |      | T     |
|             | Module Na                                           | ame Mo                                   | dule S/N                                                             | Result Code |     |      | Result Msg |                      |      |       |
|             |                                                     |                                          |                                                                      |             |     |      |            |                      |      |       |
|             |                                                     |                                          |                                                                      |             |     |      |            |                      |      |       |
| USB-Link    | 1                                                   |                                          |                                                                      |             |     |      |            |                      |      | Print |
| ECM         |                                                     |                                          |                                                                      |             |     |      |            |                      |      |       |

Fig. 8, MEC is Set to Zero

Freightliner Custom Chassis Service Bulletin

54-46

| Recreational | Vehicle |
|--------------|---------|
| School Bus   |         |
| Shuttle Bus  |         |

> Walk-In Van S2

|             | mming Station                     | About |             |
|-------------|-----------------------------------|-------|-------------|
|             |                                   | About |             |
| Read Info   | CAN Monitor CASE MEC Soft Heset   |       |             |
| Program All | A) Apply parking brake            |       |             |
| Program BCM | B) Shift the transmission to park |       |             |
| Program ECM | C) Turn off the A/C               |       |             |
| Program ESN | Transmission: Between Range       |       |             |
| Settings    | A/C On:                           |       |             |
| Diagnostics |                                   |       |             |
|             |                                   |       |             |
|             |                                   |       |             |
|             |                                   |       |             |
|             |                                   |       |             |
|             |                                   |       |             |
|             |                                   |       |             |
|             |                                   |       |             |
|             |                                   |       |             |
|             |                                   |       | hart   Novi |
| ECM         |                                   | _     | vport next  |
| BCM         |                                   |       | Close       |

Fig. 9, CASE Learn Instruction Window